## Infographier le rapport annuel

Insérer des indicateurs d'activité sous forme de graphiques dans une affiche Piktochart

Par supports Par type nature Documentaire (78%) Eriction (22%) 1500 1000 500 nombre Périodique 📕 Livre 📕 DVD-vidéo Prêts 2015-2016 Emprunteurs par niveau Prêts 200 300 400 500 Autre (4%) Elève (70%) Enseignant (26%) Nombred'élèves 📕 Nombred'emprunteurs 📕 9

Acquisitions 2015-2016

## Dans BCDI, cliquer sur « Indicateurs d'activité »

| Activités de gestion du fonds | Activités des publics                 |                                       |             |                    |
|-------------------------------|---------------------------------------|---------------------------------------|-------------|--------------------|
| Rubriques                     | Requêtes                              |                                       | _           |                    |
| Documents empruntés           | Rotation                              | des collections par cote              |             |                    |
| Empruntaura                   | Rotation                              | des collections par support           |             |                    |
| Emplanteurs                   | Répartitio                            | on des prêts par collections de périe |             |                    |
| Fonds temporaires             | 🗎 🔿 Répartitio                        | on des prêts par collections de périe |             |                    |
| Prêts                         | Répartitio                            | on des prêts par collections de pério | odiques     | lci pour connaitre |
|                               | Répartitio                            | on des prêts par support et par mois  | •           | les emprunts       |
| Réservations                  | Nepartitio                            | on des prets                          |             | documentaires //   |
|                               |                                       |                                       |             | Fictions           |
|                               | <ul> <li>Répartition des p</li> </ul> | rêts : Choisir au moins un critère. – |             |                    |
|                               | Répartir par :                        | Et par : -                            |             |                    |
|                               |                                       |                                       | Aucun       |                    |
|                               | () Al                                 | icun                                  | Cote        |                    |
|                               |                                       |                                       | Nature      |                    |
|                               |                                       | 10000                                 | Support     |                    |
|                               |                                       |                                       | Type nature |                    |
|                               |                                       |                                       |             |                    |
|                               |                                       |                                       | <u> </u>    |                    |
|                               | 7                                     |                                       |             | -                  |
| Choisir pour cib              | oler                                  |                                       |             |                    |
| le statut des empru           | inteurs                               |                                       |             |                    |

|                  | F2 pour sélectionner un seul<br>statut (sinon laisser « tout »<br>par défaut) |
|------------------|-------------------------------------------------------------------------------|
| Décocher si l'on |                                                                               |
| ne veut pas les  | Sélection des paramètres de la requête                                        |
| séries dans les  | Statut TOUT                                                                   |
| statistiques     |                                                                               |
|                  | Série Série                                                                   |
|                  | Début de période : 01/09/2015 Fin de période : 20/06/2016                     |
|                  | Annular Aida                                                                  |
|                  | Ainder Aide                                                                   |
|                  |                                                                               |
|                  |                                                                               |
|                  | Saisir une date de début de                                                   |
|                  | période                                                                       |

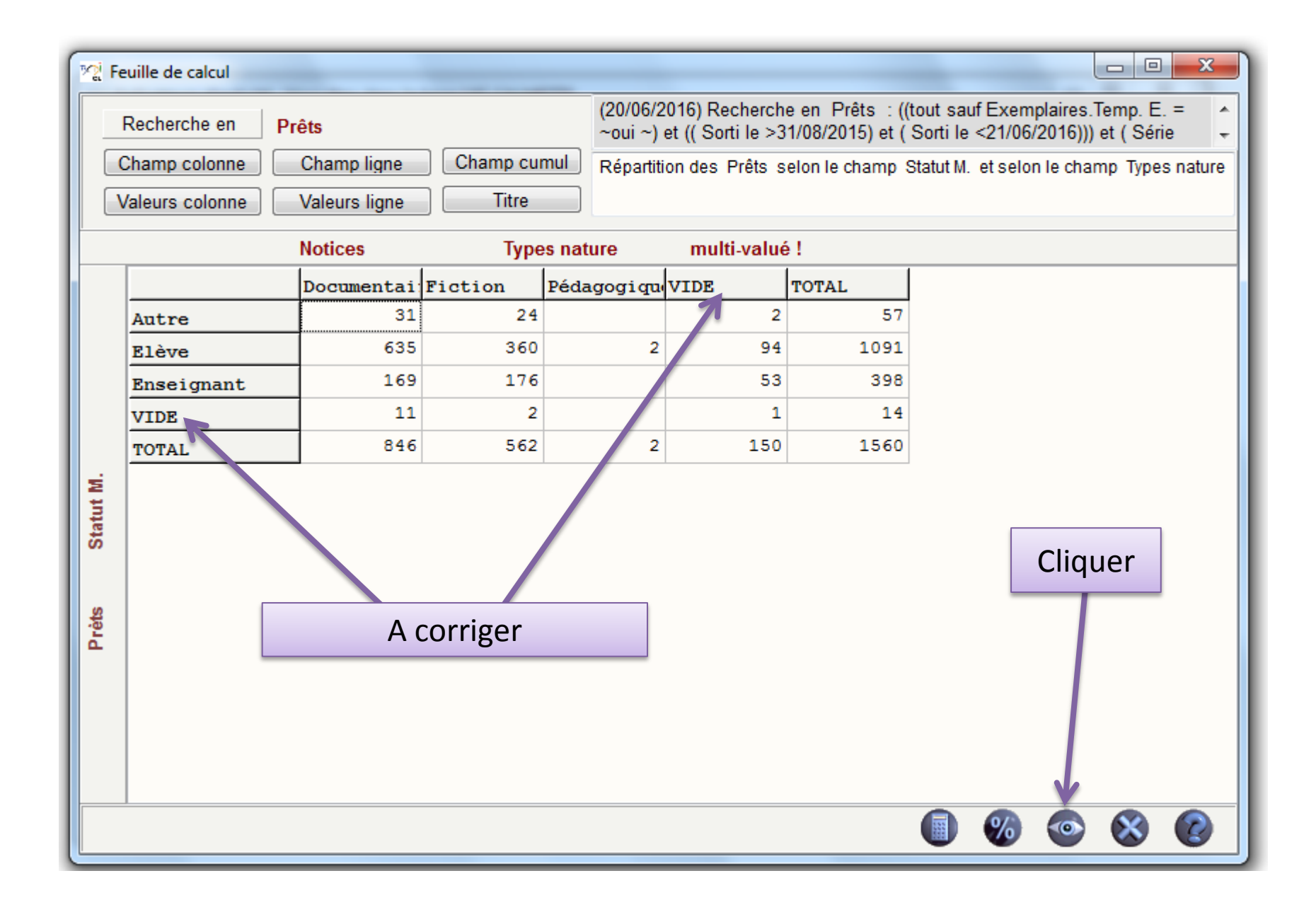

| Edition de l'état statistique         |                |
|---------------------------------------|----------------|
| De la ligne : 1 ×<br>A la ligne : 5 × |                |
| De la colonne : 1<br>A la colonne : 5 |                |
| Portrait     Aperçu                   |                |
| Paysage Imprimer                      |                |
| 🔲 Faire tenir dans la page            |                |
| Presse papier                         | Cliquer        |
|                                       | et enregistrer |
| X Annuler ? Aide                      |                |

## Ouvrir un tableur . Répondre « oui » à l'alerte

| 0    |          | n) - G  | - 🗋 💕 🕯    | 🛱 🛕 🌮 🔻        | 10,000          |                   | -                  |                   |                     | soft Excel          |                      |                              |                                    |                    |           |                                 | X                        |
|------|----------|---------|------------|----------------|-----------------|-------------------|--------------------|-------------------|---------------------|---------------------|----------------------|------------------------------|------------------------------------|--------------------|-----------|---------------------------------|--------------------------|
|      | Acc      | ueil    | Insertion  | Mise en page   | Formules        | Données           | s Révision         | Affi              |                     |                     |                      |                              |                                    |                    |           | ۲                               | - 🗖 X                    |
|      | <b>*</b> | Calibri | * 1        | 11 · A A       | = = =           | <b>≫</b> ~        | Renvoyer à la li   | igne automati     |                     | ard                 | •                    | 5                            |                                    | Jana Su            | sérer τ Σ | Ż                               | ñ                        |
| Co   | ller 🧹   | GI      | <u>s</u> - | - 🔕 - 🗛 -      |                 |                   | Fusionner et ce    | entrer *          | 9                   | % 000 500 4         | Mise en<br>condition | forme Mettre<br>nnelle de ta | sous forme Style<br>ableau ∗ cellu | s de<br>les ∓ 🛄 Fo | rmat - 📿  | Trier et Rech<br>filtrer * séle | nercher et<br>ctionner * |
| Pres | ise 😼    |         | Police     | 5              |                 | 1                 | Alignement         |                   | G.                  | Nombre              | Fa                   | Style                        | 2                                  | C                  | ellules   | Édition                         |                          |
|      |          |         | - ()       | f <sub>x</sub> |                 |                   |                    |                   |                     |                     |                      |                              |                                    |                    |           |                                 | ×                        |
|      | А        |         | В          | С              | D               | E                 | F                  | G                 | Н                   | 1                   | J                    | К                            | L                                  | М                  | N         | 0                               |                          |
| 1    |          |         |            |                |                 |                   |                    |                   |                     |                     |                      |                              |                                    |                    |           |                                 |                          |
| 2    |          |         |            |                |                 |                   |                    |                   |                     |                     |                      |                              |                                    |                    |           |                                 |                          |
| 3    |          |         |            |                |                 |                   |                    |                   |                     |                     |                      |                              |                                    |                    |           |                                 |                          |
| 4    |          |         |            |                |                 |                   |                    |                   |                     |                     |                      |                              |                                    |                    |           |                                 |                          |
| 5    |          |         |            |                |                 |                   |                    |                   |                     |                     |                      |                              |                                    |                    |           |                                 |                          |
| 6    |          |         |            |                |                 |                   |                    |                   |                     |                     |                      |                              |                                    |                    |           |                                 |                          |
| 7    |          |         |            |                |                 |                   |                    |                   |                     |                     |                      |                              |                                    |                    |           |                                 |                          |
| 8    |          |         |            |                |                 |                   |                    |                   |                     |                     |                      |                              |                                    |                    |           |                                 |                          |
| 9    |          |         |            |                |                 |                   |                    |                   |                     |                     |                      |                              |                                    |                    |           |                                 |                          |
| 10   |          |         |            |                |                 |                   |                    |                   |                     |                     |                      |                              |                                    |                    |           |                                 |                          |
| 12   |          |         |            |                |                 |                   |                    |                   |                     |                     |                      |                              |                                    |                    |           |                                 |                          |
| 12   |          |         |            |                |                 |                   |                    |                   |                     |                     |                      |                              |                                    |                    |           |                                 |                          |
| 14   |          |         |            | _              |                 |                   |                    |                   |                     |                     |                      |                              |                                    |                    |           |                                 |                          |
| 15   |          |         |            | Mic            | rosoft Office E | xcel              |                    |                   |                     |                     |                      |                              |                                    | x                  |           |                                 |                          |
| 16   |          |         |            |                |                 |                   |                    |                   |                     |                     |                      |                              |                                    |                    |           |                                 |                          |
| 17   |          |         |            |                | Le forn         | nat du fichier qu | ue vous tentez d'o | uvrir, « typenatu | ure.Xls », est diff | érent de celui spé  | cifié par l'extens   | sion de fichier. As          | ssurez-vous que le                 | e fichier          |           |                                 |                          |
| 18   |          |         |            |                | nest p          | as enuoninage     | et qui provent u   |                   |                     | in . Sounaitez-vous |                      | maintenant :                 |                                    |                    |           |                                 | =                        |
| 19   |          |         |            |                |                 |                   |                    | Oui               | Non                 | Aid                 | de                   |                              |                                    |                    |           |                                 |                          |
| 20   |          |         |            |                | _               |                   |                    |                   | _                   |                     |                      |                              |                                    |                    |           |                                 |                          |
| 21   |          |         |            |                |                 |                   |                    |                   |                     |                     |                      |                              |                                    |                    |           |                                 |                          |

| <b>C</b> |       | ) - (°I - [ |        | 🛱 💁 💞 ) 🔻                  |                               |                    |                                   | Cla                         | asseur2 -   | Microsoft Excel       | -                  | -         |         |                                         |
|----------|-------|-------------|--------|----------------------------|-------------------------------|--------------------|-----------------------------------|-----------------------------|-------------|-----------------------|--------------------|-----------|---------|-----------------------------------------|
|          | Accu  | ieil Ins    | ertion | Mise en page               | Formules                      | Données            | Révision                          | Affichage                   |             |                       |                    |           |         |                                         |
| Colle    |       | GIS         | - [1   |                            |                               |                    | Renvoyer à la l<br>Fusionner et c | igne automatiqu<br>entrer 🛪 | uement      | Standard              | ▼<br>0,00<br>0,≪ 0 | Mise en f | orme    | e Mettre sc                             |
| Presse   | <br>⊡ |             | Police |                            | i                             | A                  | lianement                         |                             | G.          | Nombre                | G                  | condition | nelle s | e de tab                                |
|          |       |             |        |                            |                               |                    |                                   |                             |             |                       |                    |           |         |                                         |
|          |       |             |        |                            |                               |                    |                                   |                             |             |                       |                    | К         |         |                                         |
| 1        |       |             |        |                            |                               |                    |                                   |                             |             |                       |                    | -         |         |                                         |
| 2        |       |             |        |                            |                               |                    |                                   |                             |             |                       |                    |           |         |                                         |
| 3        |       |             |        |                            |                               |                    |                                   |                             |             |                       |                    |           |         |                                         |
| 4        |       |             |        |                            |                               |                    |                                   |                             |             |                       |                    |           |         |                                         |
| 5        |       | -           | Assist | tant Importatio            | n de texte - Ét               | ape 1 sur 3        |                                   |                             |             |                       |                    | ? ×       |         |                                         |
| 0        |       |             |        |                            |                               |                    |                                   |                             |             |                       |                    |           |         |                                         |
| 8        |       |             | L'Ass  | astant Texte a de          | etermine que vo               | s donnees sont d   | e type Delimite.                  | کار در مرکب مرک             |             |                       |                    |           |         |                                         |
| 9        |       |             | Tvn    | choix vous convi           | ient, choisissez :<br>origine | suivant, sinon ch  | oisissez ie type o                | le donnees qui de           | crit le mie | ux vos donnees.       |                    |           |         |                                         |
| 10       |       |             | Ch     | oisissez le type d         | e fichier qui déa             | rit le mieux vos d | onnées :                          |                             |             |                       |                    |           |         |                                         |
| 11       |       |             |        | <u>D</u> élimité           | - Des caractè                 | res tels que des v | /irgules ou des ta                | abulations sépare           | nt chaque   | champ.                |                    |           |         |                                         |
| 12       |       | _           |        | Largeur fixe               | - Les champs                  | sont alignés en c  | olonnes et sépar                  | és par des espace           | es.         |                       |                    |           |         | Conserver les réglages                  |
| 13       |       | _           |        |                            |                               | t and              |                                   |                             |             |                       |                    |           |         |                                         |
| 14       |       |             | Com    | mencer l'importat          | ion à la ligne :              | 1                  | Origine du fichie                 | er: 932: J                  | aponais (   | Shift-JIS)            |                    |           |         | 🗖 par défaut.                           |
| 16       |       |             |        |                            |                               |                    |                                   |                             |             |                       |                    |           |         |                                         |
| 17       |       |             | 1      |                            |                               |                    |                                   |                             |             |                       |                    |           |         | Cliquer sur « suivant ».                |
| 18       |       |             | Apr    | erçu du fichier C:         | Windows BurPr                 | ov\typenature.X    | ls.                               |                             |             |                       |                    |           |         | , , , , , , , , , , , , , , , , , , , , |
| 19       |       |             | 1      | Documentair                | eFictionVID                   | ETOTAL             |                                   |                             |             |                       |                    | ^         |         | 🦳 « suivant » et                        |
| 20       |       |             | 2      | Autre312425<br>E1鍵e6373609 | /<br>941091                   |                    |                                   |                             |             |                       |                    |           |         | - · ·                                   |
| 21       |       |             | 4      | Enseignant1                | 6917653398                    |                    |                                   |                             |             |                       |                    | _         |         | 📙 « terminer »                          |
| 22       |       |             |        | VIDE112114                 |                               |                    |                                   |                             |             |                       |                    | +         |         |                                         |
| 23       |       |             |        |                            |                               |                    |                                   |                             |             |                       |                    |           |         |                                         |
| 25       |       |             |        |                            |                               |                    |                                   | Cancel                      | < Préc      | édent <u>S</u> uivant | > [                | Terminer  |         |                                         |
| 26       |       |             |        |                            |                               | _                  |                                   |                             | _           |                       | -                  |           |         |                                         |

|                                                                                                    | 😱 🕞 🖉 🖓 🖄 🖓 👻 typesnature.Xls - Microsoft Excel                    |               |               |               |               |                                                                                        |                  |            |                   |               |                                                                                          |                 |            |              |                                                                    |  |
|----------------------------------------------------------------------------------------------------|--------------------------------------------------------------------|---------------|---------------|---------------|---------------|----------------------------------------------------------------------------------------|------------------|------------|-------------------|---------------|------------------------------------------------------------------------------------------|-----------------|------------|--------------|--------------------------------------------------------------------|--|
| C                                                                                                    | Accueil Insertion Mise en page Formules Données Révision Affichage |               |               |               |               |                                                                                        |                  |            |                   |               |                                                                                          |                 |            |              |                                                                    |  |
| Calibri       11 $A$ $A$ $\blacksquare$ $\blacksquare$ < |                                                                    |               |               |               |               | The Renvoyer à la ligne automatiquement Standard · · · · · · · · · · · · · · · · · · · |                  |            |                   |               | Mise en forme Mettre sous forme Styles de conditionnelle * de tableau * cellules * Style |                 |            |              | ∑ *<br>Trier et Rechercher<br>2 * filtrer * sélectionne<br>Édition |  |
|                                                                                                    | D4 🔹 🌈 TOTAL                                                       |               |               |               |               |                                                                                        |                  |            |                   |               |                                                                                          |                 |            |              |                                                                    |  |
|                                                                                                    | А                                                                  | В             | С             | D             | E             | F                                                                                      | G                | Н          | I.                | J             | K                                                                                        | L               | М          | N            | 0                                                                  |  |
| 1                                                                                                    | Répartition o                                                      | des Prêts sel | on le champ   | Statut M. et  | selon le char | mp Types nat                                                                           | ure              |            |                   |               |                                                                                          |                 |            |              |                                                                    |  |
| 2                                                                                                    | (20/06/2016)                                                       | Recherche e   | n Prêts :((to | out sauf Exem | plaires.Tem   | p. E. = ~oui ~)                                                                        | et (( Sorti le > | 31/08/2015 | ) et ( Sorti le < | 21/06/2016))) | et (Série =H                                                                             | ors de série) ; | 1578 fiche | es trouvée(s | ).                                                                 |  |
| 3                                                                                                    |                                                                    |               |               |               |               |                                                                                        |                  |            |                   |               |                                                                                          |                 |            |              |                                                                    |  |
| 4                                                                                                    |                                                                    | Documentai    | Fiction       | TOTAL         |               |                                                                                        |                  |            |                   |               |                                                                                          |                 |            |              |                                                                    |  |
| 5                                                                                                    | Autre                                                              | 31            | 26            | 57            |               |                                                                                        |                  |            |                   |               |                                                                                          |                 |            |              |                                                                    |  |
| 6                                                                                                    | Elève                                                              | 691           | 400           | 1091          |               |                                                                                        |                  |            |                   |               |                                                                                          |                 |            |              |                                                                    |  |
| 7                                                                                                    | Enseignant                                                         | 202           | 196           | 398           |               |                                                                                        |                  |            |                   |               |                                                                                          |                 |            |              |                                                                    |  |
| 8                                                                                                    | VIDE                                                               | 11            | 3             | 14            |               | Sunn                                                                                   | rimor            | loc li     | anos ir           | outilo        | c (1 ot                                                                                  | 2)              |            |              |                                                                    |  |
| 9                                                                                                    | TOTAL                                                              | 935           | 625           | 1560          |               | Jupp                                                                                   | inner            | 163 11     | gnes n            | iutile.       | 5 (1 6)                                                                                  |                 |            |              |                                                                    |  |
| 10                                                                                                    |                                                                    |               |               |               |               | Et on                                                                                  | rogict           | rorc       | ous for           | mat (         |                                                                                          |                 | (lev       |              |                                                                    |  |
| 11                                                                                                    |                                                                    |               |               |               |               | LUEI                                                                                   | regist           | 161 20     | Jus Iui           | matt          | , v, A                                                                                   | s ou z          | VI2X       |              |                                                                    |  |
| 12                                                                                                    |                                                                    |               |               |               |               |                                                                                        |                  |            |                   |               |                                                                                          |                 |            | -            |                                                                    |  |
| 13                                                                                                    |                                                                    |               |               |               |               |                                                                                        |                  |            |                   |               |                                                                                          |                 |            |              |                                                                    |  |
| 14                                                                                                    |                                                                    |               |               |               |               |                                                                                        |                  |            |                   |               |                                                                                          |                 |            |              |                                                                    |  |

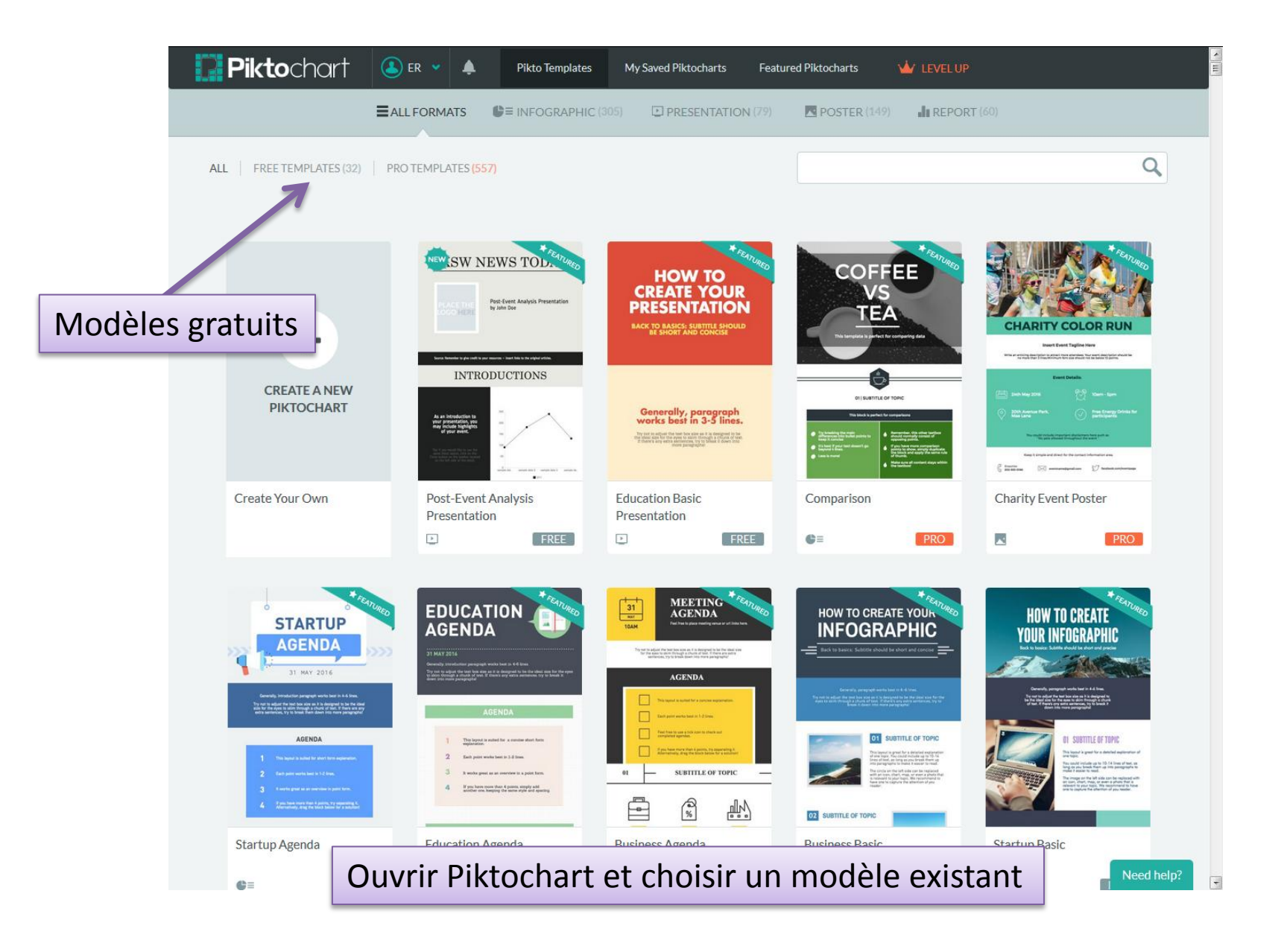

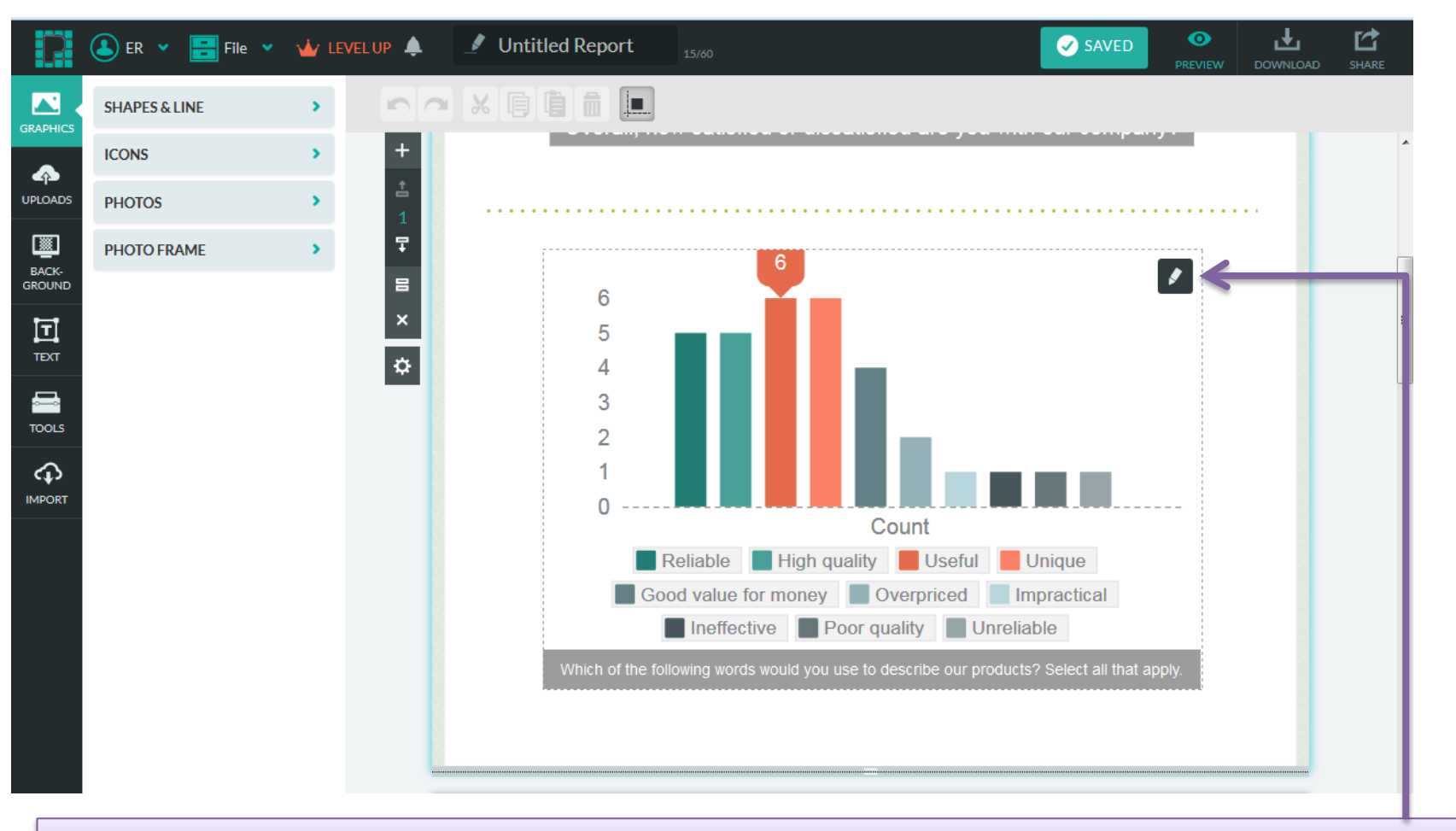

Si il existe déjà un graphique dans le modèle choisi, cliquer sur le crayon pour l'éditer

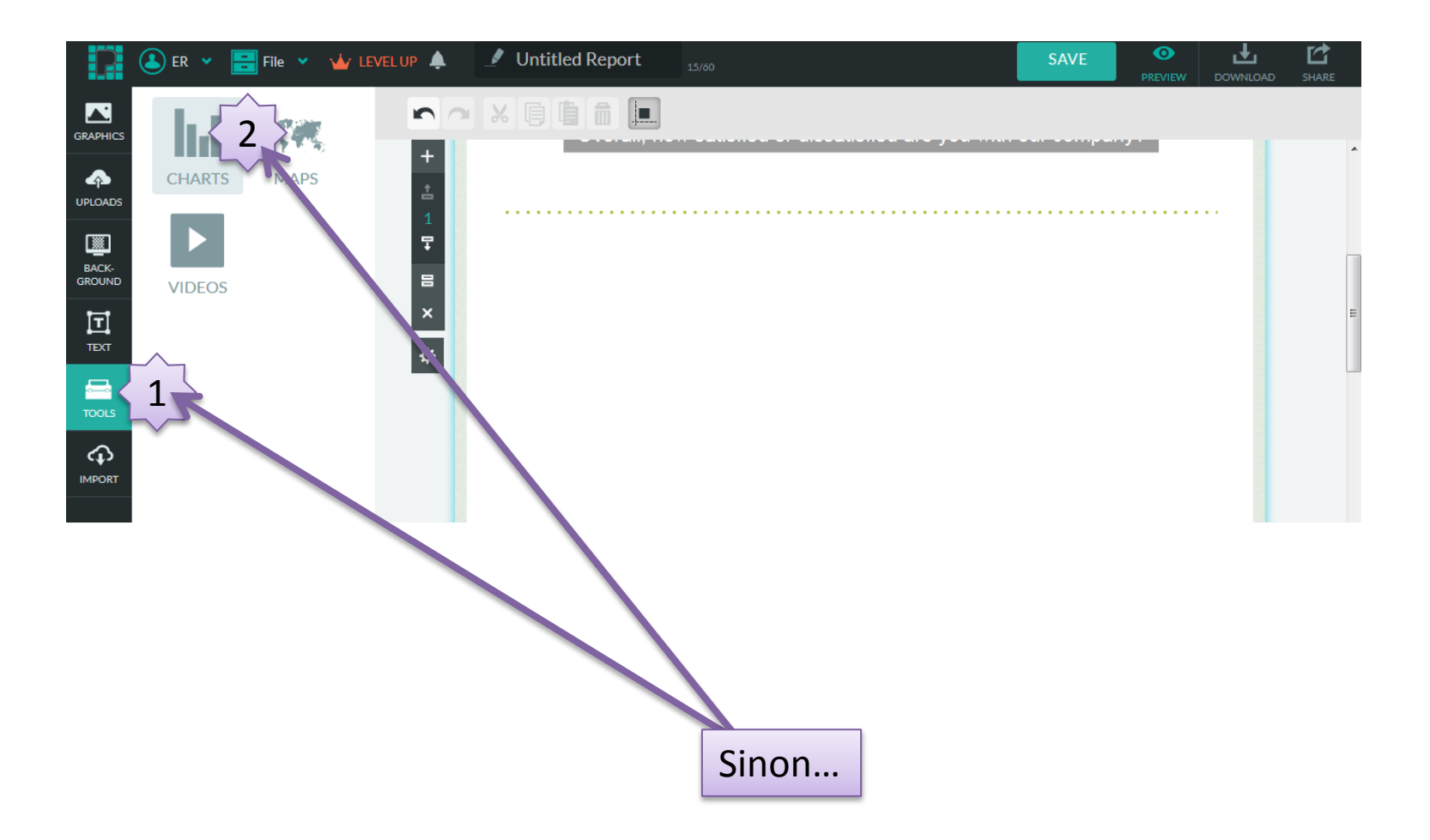

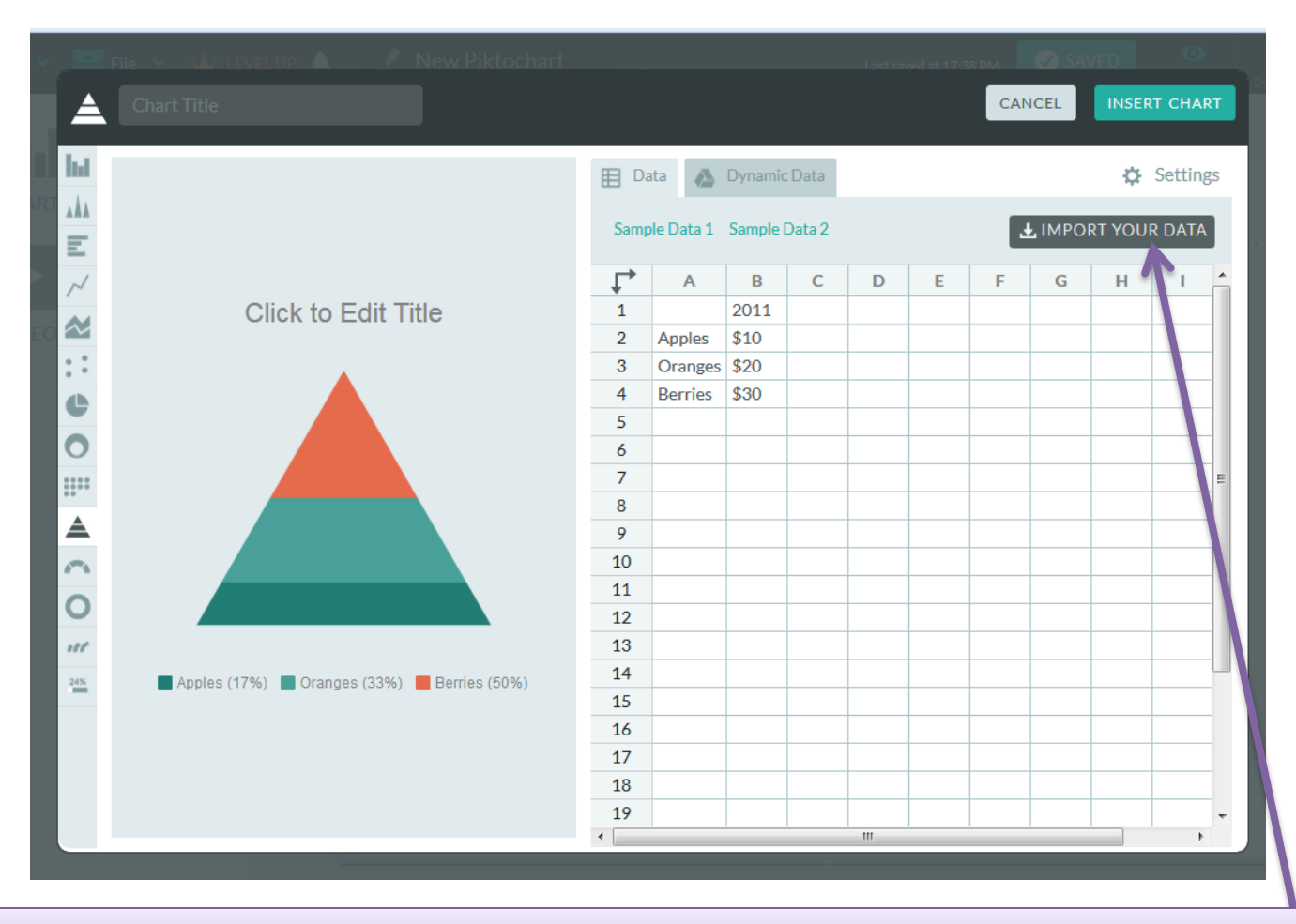

On peut taper directement les données dans le tableur ou les importer

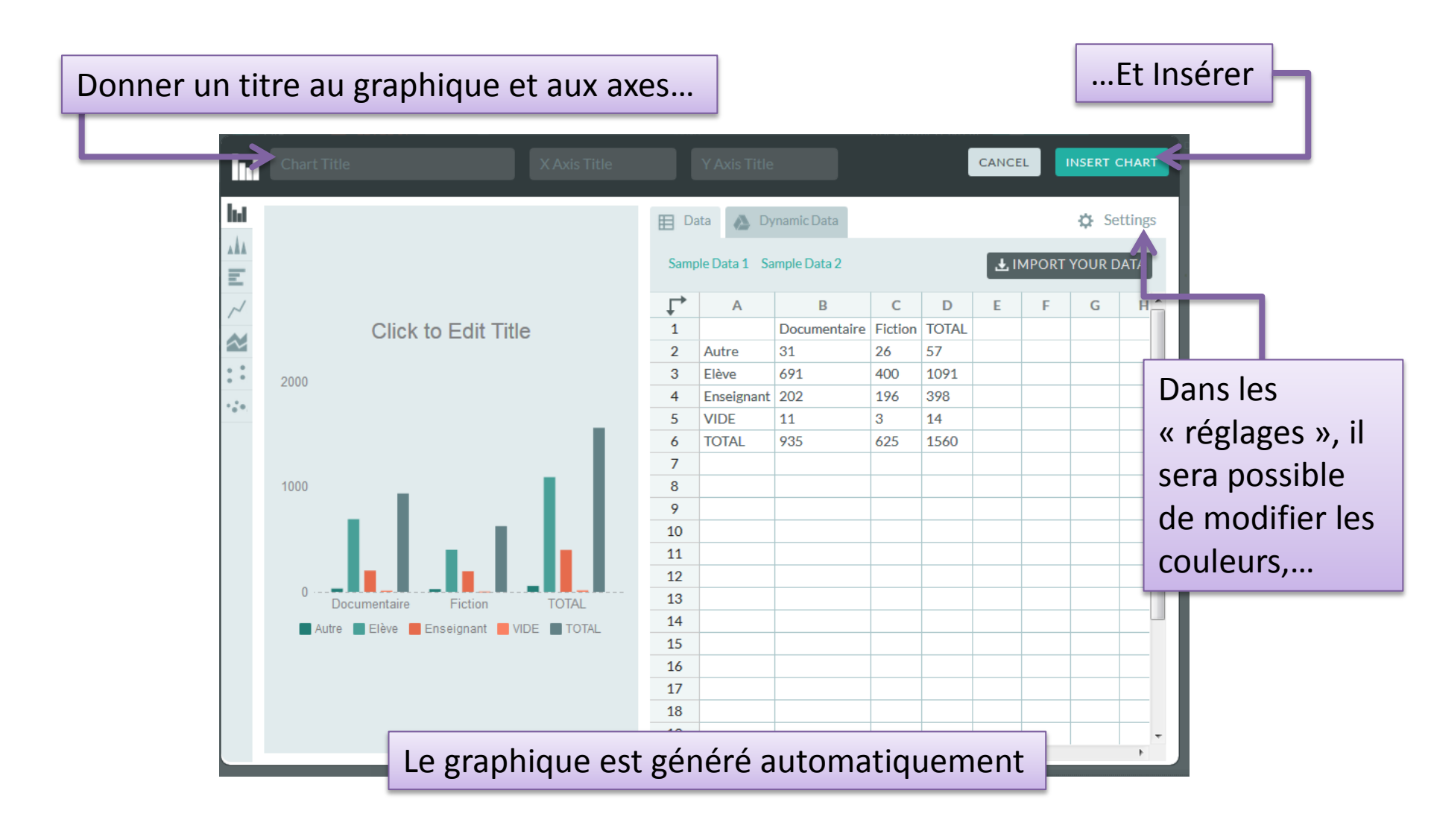